## TX タブを開き右クリックメニュで "Big Window for TX Editor"をクリックしてください。

Open TX tab and Click "Big Window for TX Editor" on the right click menu.

## Big Window Transmitting TX image with Wall Background

|   | Paste Image from Clip Board         |   |
|---|-------------------------------------|---|
|   | Use QSO Command                     |   |
|   | Add Message and Reports on TX image |   |
|   | Trimming                            |   |
|   | Screen Capture                      |   |
|   | Add Logo2                           |   |
| 1 | Use Wall for Main Image             |   |
|   | Set Msg1 Msg2 Macro                 |   |
|   | Use Japanes Macro                   |   |
|   | Do Macro at Image Uploading         |   |
|   | Macro Links to Font                 |   |
|   | Msg Font Color Size Setting         |   |
| ~ | Default HTML Template Folder        |   |
|   | User HTML Template Folder           | • |
|   | User HTML Template Folder 2         | • |
| ~ | Use My Server                       |   |
|   | My Server Contents                  |   |

- ① Select Use Wall for Main Image.
- ① 文字のフォントを設定します。

## 使用するスライド画像や壁紙等は予め作成してください。

Please prepare slide images and wallpaper etc. to be used in advance.

## **Big Window Transmitting Image**

3

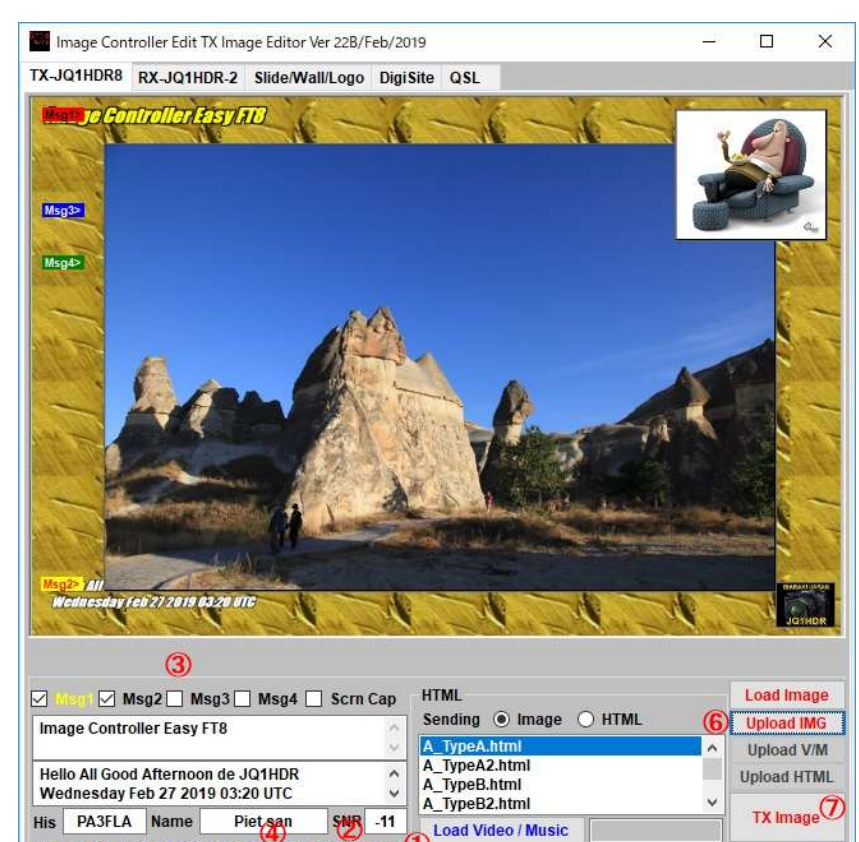

Load Video / Music

Play Video / Music

Check Web HTML

HTML Macro

RX Slide2 Wall1

AddMsg RX4Verticalt RX4Horizontal Trimming QSO Mode Template Default User1 User2

Macro CQ -dB RdB RRR 73 DE

Size 191KB 1280x853 Change Font Logo1

Open Folder PicOption Layout Overlap Logo2

1 Click wall and it will be back ground.

2 Click slide and it will be TX image. Adjust location and its size with mouse.

- ③ Click necessary Message.
- ④ Click RX for pasting image, if required.
- 5 Click overlap to adjust image overlap.
- 6 Upload TX Image.
- Transmitting.
- ① Wallをクリックすると壁紙になります。
- ② Slide をクリックすると送信画像になり マウスで場
- 所、大きさを調整する…
- ③ 書き込む文章を選ぶ
- ④ 受信画像を貼り付けるには RX をクリック
- ⑤ 画像の重なり調整は Overlap をクリック
- ⑥ 送信画像のサーバへ転送
- ⑦ 送信する

Waiting !!!

HALT

РНОТО